# Übersicht über den Mail Redirector Client

Der Mail Redirector Client ist ein Hilfsprogramm, welches es Ihnen erlaubt, auf einfache Weise Anweisungen an MailRed zu erstellen und zu verschicken.

Nachdem Sie Ihre Auswahl in den nachfolgend beschriebenen Registerkarten getroffen haben, können Sie Anweisungen versenden, indem Sie die Schaltfläche "Senden" betätigen.

Sie können den Vorgang jederzeit abbrechen, indem Sie die Schaltfläche "Abbruch" betätigen.

Folgende Registerkarten stehen zu Auswahl:

<u>MailRed</u> <u>Umleitung</u> <u>Abwesenheit</u> <u>Status</u> <u>Absender</u> <u>Installation</u>

### MailRed

#### Adresse von MailRed

Bestimmen Sie die Adresse von MailRed, indem Sie die Schaltfläche "Adresse" betätigen und dann die Adresse aus ihrem Adressbuch auswählen.

Sollten Sie die Adresse von MailRed nicht finden, werden Sie diese bei Ihrem Systemadministrator erfahren.

Wahrscheinlich ist die Adresse ohnehin bereits definiert, so daß es keiner Änderung von Ihrer Seite mehr bedarf.

#### **MAPI Dialog anzeigen**

Wenn diese Option aktiviert ist, wird vor dem Versenden der Anweisung der MAPI Dialog eingeblendet, so daß Sie die erzeugte Anweisung noch kontrollieren können. Dies empfiehlt sich vor allem, wenn Sie vermuten daß die generierte Anweisung fehlerhaft ist.

#### Adresse für zukünftige Anweisungen speichern

Wenn dieser Eintrag markiert ist, wird die Adresse von MailRed nach dem Versenden einer Anweisung in der Datei MRCLIENT.INI gespeichert.

# Umleitung

#### Umleiten von Nachrichten zu Name

Wählen Sie die Adresse zu der Nachrichten umgeleitet werden sollen, indem Sie die Schaltfläche "Adresse" betätigen und dann aus ihrem Adressbuch die Adresse auswählen.

#### Start

Wenn diese Option aktiviert ist, können Sie Datum und die Uhrzeit für die Aktivierung der Umleitung eingeben.

#### Stop

Wenn diese Option aktiviert ist, können Sie Datum und Uhrzeit für die Beendigung der Umleitung eingeben.

#### Nachrichten sichern

Wenn diese Option aktiviert ist, verbleibt jeweils eine Kopie der Nachrichten im Postfach. Ist die Option nicht aktiviert, werden die Nachrichten nach der Umleitung gelöscht.

### Abwesenheit

#### Abwesenheitsnachricht

Diese Text-Box erlaubt es Ihnen den Text einzugeben, der als Abwesenheitsnachricht verschickt wird.

#### Aktiv

Wenn diese Option aktiviert ist, wird eine Abwesenheitsnachricht an jeden der Ihnen eine Nachricht schickt verschickt.

#### Start

Wenn diese Option aktiviert ist, können Sie Datum und die Uhrzeit für die Aktivierung der Abwesenheitsnachricht eingeben.

#### Stop

Wenn diese Option aktiviert ist, können Sie Datum und Uhrzeit für die Beendigung der Abwesenheitsnachricht eingeben.

### Status

#### Bericht über den Status einzelner Umleitungen anfordern

Ist diese Option aktiviert, erhalten Sie eine Nachricht über den Status der Umleitung ihrer eigenen Adresse, oder jener Adresse, welche auf der Registerkarte "Absender" speziell ausgewählt ist.

#### Bericht über den Status aller Umleitungen anfordern

Ist diese Option aktiviert, erhalten Sie eine Nachricht über den Status aller Umleitungen.

### Absender

#### Im Namen von

Betätigen Sie die Schaltfläche "Adresse" und wählen Sie aus Ihrem Adressbuch, in wessen Namen Sie eine Anweisung durchführen wollen.

#### Kennwort

Geben Sie hier das Kennwort an, das Sie allenfalls benötigen, um im ausgewählten Namen Anweisungen durchführen zu dürfen.

Sollte das Kennwort nicht korrekt sein, wird MailRed keinerlei Aktion durchführen. Beachten Sie bitte, daß Sie im Feld "Kennwort" nur dann Text eingeben können, wenn auch eine Adresse ausgewählt ist.

#### Löschen der Adresse

Wenn diese Option aktiviert ist und im Feld "Name" eine gültige Adresse selektiert ist, wird die selektierte Adresse aus der Datenbank von MailRed gelöscht. Wenn diese Option aktiviert ist und das Feld "Name" leer ist, wird die eigene Adresse aus der Datenbank von MailRed gelöscht.

# Installation

#### Als Menüeintrag in MSMail installieren

Sie können den Mail Redirector Client als Menüeintrag in MSMail installieren. Danach können Sie den Mail Redirector Client direkt von MSMail aus, starten. Betätigen Sie die Schaltfläche "Installieren", um den Mail Redirector Client in MSMail zu installieren.

### Als Advanced Version installieren

Wenn diese Option aktiviert ist, wird Mail Redirector Client in der Advanced Version installiert.